## **Papyrus-Installation unter Linux**

- 1. PlayOnLinux (POL) starten
- 2. Menü Werkzeuge → Wine-Versionen verwalten
- 3. Fenster PlayOnLinux Wine-Versionen-Verwaltung:
- 4. Reiter Wine-Version (x86) und Wine-Version (amd64) je nach Rechner
- 5. Aus Verfügbare Wine-Versionen: Version auswählen
- 6. Button [ > ] anklicken
- 7. POL lädt und entpackt ausgewählte Wine-Version
- 8. Fenster PlayOnLinux Wine-Versionen-Verwaltung: schließen
- 9. + Installiere ein Programm auswählen
- 10. Fenster PlayOnLinux Installationsmenü öffnet sich
- 11. ganz unten Installiere ein Programm, das nicht aufgelistet ist anklicken
- 12. Fenster PlayOnLinux -> Manuelle Installation öffnet sich
- 13. Weiter anklicken
- 14. Installiere ein Programm in einem neuen virtuellen Laufwerk markieren
- 15. Weiter anklicken
- 16. Einen Namen für das virtuelle Laufwerk ohne Leerzeichen eingeben (bspw. Papyrus)
- 17. Weiter anklicken
- 18. Fenster PlayOnLinux Assistent öffnet sich
- 19. vor Benutze eine andere Version von Wine Haken setzen
- 20. Wine-Version auswählen (vorhin heruntergeladene Version, nicht System!)
- 21. Weiter anklicken
- 22. **32 bits windows installation** oder **64 bits windows installtion** je nach PC auswählen
- 23. Weiter anklicken
- 24. Durchsuchen anklicken
- 25. Papyrus-Installationsdatei auswählen (im gleichen Ordner muss die *png-Schlüsseldatei* enthalten sein)
- 26. Weiter anklicken
- 27. Möglicherweise gibt es eine Error-Warnung, wenn der USB-Stick im FAT32-Dateisystem formatiert ist. Bei mir funktioniert es trotzdem. Besser ist es aber, die Papyrus-Installationsdatei in einem Ordner auf dem Desktop zu haben. Die Festplatte ist sehr viel schneller als ein USB-Stick.
- 28. Weiter anklicken
- 29. Papyrus-Installations-Assistent wird geöffnet.
- 30. Im Assistenten Weiter anklicken
- 31. vor Ich akzeptiere das Lizenzabkommen Haken setzen

- 32. Weiter anklicken, danch Installieren
- 33. Haken vor Papyrus Autor ausführen löschen 34. Fertig stellen anklicken
- 35. Im POL-Fenster Papyrus Autor.exe markieren
- 36. Namen in das Stringfeld eingeben und auf Weiter klicken
- 37. Ich möchte keinen weiteren Starter verwenden markieren und auf weiter klicken.
- 38. Papyrus Autor durch Doppelklick auf dem Desktop starten
- 39. Schlüssel eingeben und bestätigen
- 40. Papyrus startet.
- 41. Dudenfehler Nr.7-Fenster schließen (tritt nicht noch einmal auf)

Da Papyrus Autor nicht unbedingt eine Installation benötigt und sich das Programm sogar von einem USB-Stick starten lässt, ist es auch möglich, ein entpacktes Papyrus direkt in den Ordner »~/.PlayOnLinux/wineprefix/[*Name des virtuellen Laufwerks*]/drive\_c/ProgramFiles/PapyrusAutor/« zu schieben bzw. zu kopieren. Darauf gehen Sie im Hauptdialog von POL auf **Konfigurieren** und markieren den Namen der betreffenden Laufzeitumgebung. Ein Klick auf **Einen neuen Starter für dieses virtuelle Laufwerk erstellen** startet sie Suche nach ausfürbaren Windows-Programmen. Doppelklick auf **Papyrus Autor.exe** und ein weiterer Klick auf **Weiter** legt eine Dektop-Verküpfung an.

So braucht man nur einmal Papyrus entpacken, wenn man es auf zwei oder drei Windows/Linux-PC einrichten will.

Weiter geht es dann mit Punkt 38 der Checkliste.